## BỘ GIÁO DỤC VÀ ĐÀO TẠO TRƯỜNG ĐẠI HỌC VINH

-----

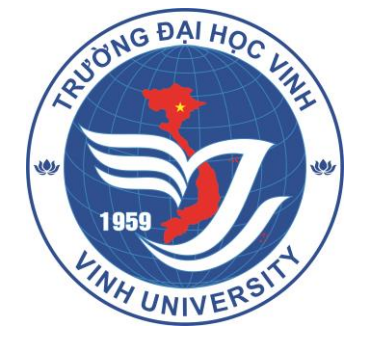

# TÀI LIỆU HƯỚNG DẪN ĐĂNG KÝ XÉT TUYỀN ĐẠI HỌC CHÍNH QUY NĂM 2023

(Dành cho thí sinh)

Nghệ An, 5/2023

## MỤC LỤC

| Giới thiệu                                 | 1                                                                                                    |
|--------------------------------------------|----------------------------------------------------------------------------------------------------|
| Mục đích và ý nghĩa của tài liệu           | 1                                                                                                    |
| Phạm vị áp dụng                            | 1                                                                                                    |
| Các thuật ngữ viết tắt                     | 1                                                                                                    |
| Giới thiệu các chức năng                   | 2                                                                                                    |
| Các chức năng trong phân hệ                | 2                                                                                                    |
| Hướng dẫn sử dụng các chức năng hệ thống   | 3                                                                                                    |
| Nhập phiếu đăng ký trực tuyến              | 3                                                                                                    |
| Nguyện vọng đăng ký                        | 4                                                                                                    |
| Cập nhật minh chứng hồ sơ                  | 7                                                                                                    |
| Nộp lệ phí xét tuyển                       | 8                                                                                                    |
| Danh sách cán bộ tư vấn và hỗ trợ thí sinh | 9                                                                                                    |
|                                            | Giới thiệu<br>Mục đích và ý nghĩa của tài liệu<br>Phạm vị áp dụng<br>Các thuật ngữ viết tắt<br>Giới thiệu các chức năng<br>Các chức năng trong phân hệ<br>Hướng dẫn sử dụng các chức năng hệ thống<br>Nhập phiếu đăng ký trực tuyến<br>Nguyện vọng đăng ký<br>Cập nhật minh chứng hồ sơ<br>Nộp lệ phí xét tuyển<br>Danh sách cán bộ tư vấn và hỗ trợ thí sinh |

## 1. GIỚI THIỆU

### 1.1. Mục đích và ý nghĩa của tài liệu:

Tài liệu này được xây dựng nhằm hướng dẫn người dùng là Thí sinh sử dụng được các chức năng đăng ký xét tuyển vào đại học chính quy của Trường Đại học Vinh năm 2023.

### 1.2. Phạm vị áp dụng:

Tài liệu này áp dụng cho thí sinh

| Bước | Chức năng                 | Ghi chú |
|------|---------------------------|---------|
| 1    | Thông tin cá nhân         |         |
| 2    | Nguyện vọng đăng ký       |         |
| 3    | Cập nhật minh chứng hồ sơ |         |
| 4    | Nộp lệ phí xét tuyển      |         |

## 1.3. Các thuật ngữ và từ viết tắt

| STT | Cụm từ              | Từ viết tắt |
|-----|---------------------|-------------|
| 1   | Chứng minh nhân dân | CMND        |
| 2   | Căn cước công dân   | CCCD        |
| 3   | Định danh cá nhân   | ÐDCN        |
| 4   | Đánh giá năng lực   | ÐGNL        |
| 5   | Đánh giá tư duy     | ÐGTD        |

## 2. GIỚI THIỆU CÁC CHỨC NĂNG 2.1. Các chức năng trong phân hệ

| STT | Chức năng                   | Mô tả                                    | Đối tượng sử dụng |
|-----|-----------------------------|------------------------------------------|-------------------|
| 1   | Thông tin cá nhân           | Thí sinh điền đầy đủ và chính xác thông  | Thí sinh          |
| 1   | Thong the calinan           | tin vào các ô dữ liệu.                   |                   |
|     |                             | Thí sinh lựa chọn Phương thức xét tuyển, | Thí sinh          |
|     | Nguyôn yong                 | ngành xét tuyển, tổ hợp môn/đối tượng    |                   |
| 2   | đăng ký                     | xét tuyển/trường tổ chức thi ĐGNL,       |                   |
|     |                             | ĐGTD để đăng ký xét tuyển (thí sinh      |                   |
|     |                             | được đăng ký nhiều nguyện vọng).         |                   |
|     | Côn nhật minh               | Thí sinh tải minh chứng đầy đủ, kiểm tra | Thí sinh          |
| 3   | cập mặt mini<br>chứng bầ sơ | tính chính xác/hợp lệ của minh chứng     |                   |
|     | chung no so                 | trước khi nộp lệ phí.                    |                   |
|     | Nôn là nhí vét              | Thí sinh phải hoàn thành nộp lệ phí trên | Thí sinh          |
| 4   | tuyển                       | hệ thống thì nguyện vọng đăng ký mới     |                   |
|     | luyen                       | hợp lệ                                   |                   |

## 3. HƯỚNG DẪN CÁC CHỨC NĂNG HỆ THỐNG

Thí sinh truy cập địa chỉ http://tuyensinhchinhquy.vinhuni.edu.vn để đăng ký xét tuyển thẳng, ưu tiên xét và xét tuyển sớm cho các phương thức: Phương thức 1/mã phương thức 301, Phương thức 2/mã phương thức 303, Phương thức 4/mã phương thức 200, Phương thức 5/mã phương thức 402 vào đại học chinh quy của Trường Đại học Vinh năm 2023.

### 3.1. Thông tin cá nhân:

Thí sinh điền đầy đủ và chính xác thông tin vào các ô dữ liệu.

Lưu ý: Thí sinh sử dụng số điện thoại nhận được tin nhắn OTP, khai báo địa chỉ email và số CMND/CCCD phải chính xác.

#### Bước 1: Khai báo thông tin cá nhân của thí sinh

|                                                  | 1                                            |                      | 2                            |                    | (                             | 3         |               |          |       |
|--------------------------------------------------|----------------------------------------------|----------------------|------------------------------|--------------------|-------------------------------|-----------|---------------|----------|-------|
| Thôn                                             | g tin cá nhân                                | Đăng                 | g ký ngành                   |                    | Hoàn th                       | iện hồ sơ |               |          |       |
| 1. THÔNG TIN CÁ<br>Thí sinh vui lòng điền đầy đi | NHÂN<br>1 thông tin vào các ô dữ liệu. Các ô | có (*) là bắt buộc   |                              |                    |                               | 1         | Hướng dẫn đăr | ng ký    |       |
| 1. Họ tên (*)                                    | Dương Trung Nguyên                           |                      | Giới tính                    | ◉ Nam ○ Nữ         |                               |           |               |          |       |
| 2. Ngày sinh (*)                                 | 1 • 1                                        | ✓ 2005 ✓             | 3. Số CMND (*                | )                  | 182354689                     |           |               |          |       |
| 4. Điện thoại (*)                                | 0916177337                                   |                      | 5. Email (*)                 |                    | nguyendt@vinhuni.edu.         | /n        |               |          |       |
| 6. Hộ khẩu thường trú                            | Tỉnh Nghệ An                                 | ▼ Huyện H            | ưng Nguyên                   | Ŧ                  | Thị trấn Hưng Nguyên          |           |               | Ŧ        |       |
| 7. Địa chỉ báo tin (*)                           | K6 Phường Bến Thủy                           |                      | 8. Dân tộc                   |                    | Kinh                          |           |               | ~        |       |
| 9. Noi học THPT hoặc tương (                     | furong(*)                                    |                      |                              |                    |                               |           |               |          |       |
| Lớp 10                                           | Tỉnh Nghệ An                                 | Ψ                    | THPT Huỳn                    | h Thúc Kháng       |                               |           |               | Ŧ        |       |
| Lóp 11                                           | Tỉnh Nghệ An                                 | *                    | THPT Huỳn                    | h Thúc Kháng       |                               |           |               | <b>*</b> |       |
| LOP 12                                           | Tỉnh Nghệ An                                 | <b>v</b>             | THPT Huỳn                    | h Thúc Kháng       |                               |           |               | Ŧ        |       |
|                                                  |                                              | 2023                 |                              |                    |                               |           |               |          |       |
| 10. Đội tượng ưu tiên (*)                        | 01 🗸                                         | 2 🗸                  | 11. Khu vực (*)              |                    | KV1 🗸                         | 0.75      |               | ~        |       |
| 12. Kết quá học tập (*)<br>Lớp 10                | Học lực                                      |                      |                              | Hạnh kiếm          |                               |           |               |          |       |
| I ớp 11                                          |                                              |                      | *                            | 101                |                               |           |               | ·        |       |
| Lóp 12                                           | GIOI                                         |                      | ~                            | Tot                |                               |           |               | ~        |       |
| L0p 12                                           | Giỏi                                         |                      | ~                            | Tốt                |                               |           |               | ~        |       |
| <u>Bước 2:</u> Nhấn nút                          | HÌ<br>Cập nhật hì                            | ình 1: Cập n<br>ồ sơ | t <b>hật thố</b><br>để lưu đ | òng tin<br>các thô | <b>cá nhân</b><br>ng tin đã k | khai ba   | áo            |          |       |
| <u>Buoc 5:</u> Dieu chinn t                      | nong un ca                                   | IIIdii               |                              |                    |                               |           |               |          |       |
| - Nếu thông tin c                                | tá nhân của t                                | thí sinh có s        | ai sót h                     | noặc th            | iếu có thể                    | điều      | chỉnh         | thông    | j tir |
| bằng cách r                                      | hấn vào                                      | Điề<br>nút           | u chỉnh t                    | hông tin           | sau                           | đó        | ấn            | vào      | nú    |
| Cập nhật h                                       | ið sơ<br>đi                                  | ể hoàn thàn          | h.                           |                    |                               |           |               |          |       |

|                                                                                                    |              |        |      |      |         | ·y ··        |       |                  |                  |   | ~ ~~            |       |  |
|----------------------------------------------------------------------------------------------------|--------------|--------|------|------|---------|--------------|-------|------------------|------------------|---|-----------------|-------|--|
| 1. THÔNG TIN CÁ NHÂN<br>Thí sinh vui lòng điền đầy đủ thông tin vào các ô dữ liệu. Các ô có (*) là bắt buộc |              |        |      |      |         |              |       | Hướng dẫn        | đăng ký          |   |                 |       |  |
| 1. Họ tên (*)                                                                                               | Hà Minh Hải  |        |      |      |         | Giới tính    |       | ® Nam ○ Nữ       |                  |   |                 |       |  |
| 2. Ngày sinh (*)                                                                                            | 1 🗸          | 1      | ~    | 2005 | ~       | 3. Số CMNE   | ) (*) |                  | 038204021411     |   |                 |       |  |
| 4. Điện thoại (*)                                                                                           | 1234567890   |        |      |      |         | 5. Email (*) |       |                  | dgrgsg@gmail.cor | n |                 |       |  |
| 6. Hộ khẩu thường trú                                                                                       | Tỉnh Nghệ An | I      |      | *    | Huyện A | Anh Sơn      |       | Ŧ                | Thị trấn Anh Sơn |   |                 | Ŧ     |  |
| 7. Địa chỉ báo tin (*)                                                                                      | K6 Phường Bế | n Thủy |      |      |         | 8. Dân tộc   |       |                  | Kinh             |   |                 | ~     |  |
| 9. Nơi học THPT hoặc tương đu                                                                               | rong(*)      |        |      |      |         |              |       |                  |                  |   |                 |       |  |
| Lớp 10                                                                                                    | Tỉnh Nghệ An | I      |      |      | Ŧ       | THPT H       | uỳnh  | n Thúc Kháng     |                  |   |                 | Ŧ     |  |
| Lớp 11                                                                                                    | Tỉnh Nghệ An | I      |      |      | Ŧ       | THPT H       | uỳnh  | ỳnh Thúc Kháng 🔹 |                  |   |                 |       |  |
| Lớp 12                                                                                                    | Tỉnh Nghệ An | I      |      |      | Ŧ       | THPT H       | uỳnh  | nh Thúc Kháng    |                  |   |                 |       |  |
| Năm tốt nghiệp THPT hoặc tươ                                                                                | ing đương    |        | 2023 | 3    |         |              |       |                  |                  |   |                 |       |  |
| 10. Đối tượng ưu tiên (*)                                                                                   | 06           | ~      | 1    |      | ~       | 11. Khu vực  | : (*) |                  | KV1              | ~ | 0.75            | ~     |  |
| 12. Kết quả học tập (*)                                                                                     | Học lực      |        |      |      |         |              |       | Hạnh kiểm        |                  |   |                 |       |  |
| Lớp 10                                                                                                    | Giỏi         |        |      |      |         | ~            |       | Tốt              |                  |   |                 | ~     |  |
| Lớp 11                                                                                                    | Giỏi         |        |      |      |         | ~            |       | Tốt              |                  |   |                 | ~     |  |
| Lớp 12                                                                                                    | Giỏi         |        |      |      |         | ~            |       | Tốt              |                  |   |                 | ~     |  |
|                                                                                                    |              |        |      |      |         |              |       |                  |                  |   | Điều chỉnh thôn | g tin |  |

Hình 2: Điều chỉnh thông tin cá nhân

#### 3.2. Nguyện vọng đăng ký:

Thí sinh lựa chọn Phương thức xét tuyển, ngành xét tuyển, tổ hợp môn/đối tượng xét tuyển/trường tổ chức thi ĐGNL, ĐGTD để đăng ký xét tuyển (thí sinh được đăng ký nhiều nguyện vọng).

### Bước 4: Đăng ký ngành xét tuyển (nguyện vọng ngành xét tuyển)

Nhấn nút

Đăng ký ngành

sau đó thực hiện:

| Đăng ký nguyện vọng                                                         |                                                                                                    |          | ×                    |  |  |  |  |
|-----------------------------------------------------------------------------|----------------------------------------------------------------------------------------------------|----------|----------------------|--|--|--|--|
| Hình thức xét tuyển<br>Ngành xét tuyển<br>Tổ hợp môn<br>Tổng điểm tối thiểu | 200 - Phương thức 4: Học bạ<br>Công nghệ kỹ thuật điện, điện tử (7510301)<br>Ngữ văn, Toán, Tiếng Anh (D01) |          |                      |  |  |  |  |
| TT Loại điểm   1 Tổng kết lớp 12                                            | Ngữ văn (1)                                                                                                 | Toán (1) | Tiếng Anh (1)        |  |  |  |  |
| Tổng điểm 3 môn (Có nhân hệ s<br>Điểm ưu tiên<br>Tổng điểm xét tuyển        | ιő)                                                                                                    |          | 0.00<br>2.75<br>2.75 |  |  |  |  |
| Sử dụng dấu "." để nhập thập ph                                             | ân.                                                                                                    |          | Lưu Đóng             |  |  |  |  |

Hình 3: Đăng ký nguyện vọng ngành xét tuyển theo phương thức xét học bạ

- Chọn ngành, tổ hợp môn;
- Nhập điểm tổng kết lớp 12 theo học bạ THPT tương ứng của từng môn của tổ hợp môn;
- Nhấn nút dể lưu kết quả đăng ký.

| Đăng ký nguyện vọng          |                                                      | × |  |  |
|------------------------------|------------------------------------------------------|---|--|--|
| Hình thức xét tuyển          | 301 - Phương thức 1: Xét tuyến thắng, ưu tiên xét tu | - |  |  |
| Ngành xét tuyển              | 7510301 - Công nghệ kỹ thuật điện, điện tử           |   |  |  |
| Thuộc đối tượng              | Anh hùng lao động, Anh hùng lực lượng vũ trang nh 🦄  | - |  |  |
| Ghi chú                      | xét tuyến thắng                                      |   |  |  |
| Sử dụng dấu "." để nhập thập | phân. Lưu Đóng                                       |   |  |  |

Hình 4: Đăng ký nguyện vọng ngành xét tuyển thẳng theo mã 301 của Bộ GD&ĐT

| Đăng ký nguyện vọng |                                                      | × |  |  |
|---------------------|------------------------------------------------------|---|--|--|
| Hình thức xét tuyển | 303 - Phương thức 2: Xét tuyến thắng, ưu tiên xét tự | ~ |  |  |
| Ngành xét tuyển     | 7510301 - Công nghệ kỹ thuật điện, điện tử           |   |  |  |
| Thuộc đối tượng     | Ưu tiên 1: Là thành viên đội tuyến tham dự kỳ thi họ | ~ |  |  |
| Môn/Điểm số         | Toán/100                                             |   |  |  |

#### Hình 5: Đăng ký nguyện vọng ngành xét tuyển thẳng theo mã 303 của ĐHV

| Đăng ký nguyện vọng          | >                                                        | ¢ |
|------------------------------|----------------------------------------------------------|---|
| Hình thức xét tuyển          | 402 - Phương thức 5: Xét tuyến theo kết quả Kỳ thi ċ 🗸   |   |
| Ngành xét tuyển              | 7510301 - Công nghệ kỹ thuật điện, điện tử 🗸 🗸           | • |
| Trường tổ chức thi           | Kết quả điểm thi kỳ thi đánh giá năng lực của Đại hợ 🗸 🗸 | • |
| Điểm thi                     | 100                                                      |   |
| Sử dụng dấu "." để nhập thập | Đ phân. Lưu Đóng                                         |   |

#### Hình 6: Đăng ký nguyện vọng ngành xét tuyển theo mã 402 của của kỳ thi đánh giá năng lực

#### Ghi chú: Thí sinh có thể đăng ký thêm ngành bằng cách nhấn tiếp vào nút

Đăng ký ngành

Thí sinh có thể lựa chọn nguyện vọng của từng ngành sau đó ấn nút -

Lưu thứ tự nguyện vọng

| π  | HTTS                                                                                      | Mã<br>ngành | Tên ngành                                                                                   | Loại điểm          | Môn<br>1 | Môn<br>3 | Môn<br>2 | Thứ tự NV | Kết quả     | Lệ<br>phí | Xóa | In |
|----|-------------------------------------------------------------------------------------------|-------------|---------------------------------------------------------------------------------------------|--------------------|----------|----------|----------|-----------|-------------|-----------|-----|----|
| 1  | 200 - Phương thức 4:<br>Học bạ                                                            | 7510301     | <b>Công nghệ kỹ thuật điện, điện tử</b><br>D01: Ngữ văn, Toán, Tiếng Anh                    | Tổng kết lớp<br>12 | 8        | 8        | 8        | 1 🗸       | Chưa<br>xét |           | ×   | ₽  |
| 2  | 200 - Phương thức 4:<br>Học bạ                                                            | 7510206     | Công nghệ kỹ thuật nhiệt (chuyên ngành nhiệt<br>điện lạnh)<br>D01: Ngữ văn, Toán, Tiếng Anh | Tổng kết lớp<br>12 | 9        | 9        | 9        | 2 ¥       | Chưa<br>xét |           | ×   | ₽  |
| Lu | Lưu thứ tự nguyện vọng<br>Click NỘP LỆ PHÍ XÉT TUYẾN để xem hưởng dẫn và số tiền phải nộp |             |                                                                                             |                    |          |          |          |           |             |           |     |    |

Hình 7: Lựa chọn nguyện vọng ngành xét tuyển

3.3. Cập nhật minh chứng hồ sơ:

Thí sinh tải minh chứng đầy đủ, kiểm tra tính chính xác/hợp lệ của minh chứng trước khi nộp lệ phí; các minh chứng không đầy đủ thông tin như bản gốc coi như không hợp lệ.

#### Bước 5: Cập nhật minh chứng

Nhấn nút Thêm minh chứng để đăng tải (upload) các minh chứng và hoàn thiện hồ sơ của bạn.

| Thêm minh chứng                                                                        |                                                                                                    | ×                                                     | Contra Co              |                      |
|----------------------------------------------------------------------------------------|----------------------------------------------------------------------------------------------------|-------------------------------------------------------|------------------------|----------------------|
| Minh chúng họp lệ là bản scan hơ                                                       | iặc ánh chụp đầy đủ thông tin có dấu đó                                                                                                    |                                                       | Đảo                    | g ký ngánh           |
| Logi minti ci olig                                                                     | Học bạ 3 năm THPT                                                                                                    | ~                                                     |                        |                      |
| Têp tin minh chúng                                                                     | Học bạ 3 năm THPT                                                                                                    |                                                       |                        |                      |
| Ghi chú                                                                                | Anh chân dung (4x6)                                                                                                    |                                                       |                        |                      |
| <u>Ghi chứ</u><br>1. Chỉ được tải tệp có các định đ<br>2. Tệp có dung lượng tối đa 10M | Bằng tốt nghiệp/Giấy xác nhận tốt nghiệp TH<br>Giấy tở chúng nhận ưu tiên (Đối tượng và kh:<br>Giấy chúng nhận kết quả phương thức xét tư<br>Khác | IPT (nếu đã có)<br>u vực ưu tiên)<br>yến (Tuyến thắng | , Ưu tiên xét tuyến, K | iết quả ĐGNL - ĐGTD) |
| VI 26536                                                                               | Lutu                                                                                                    | Đóng                                                  | ✓ Chus xit             | ×                    |

#### Hình 8: Trang đăng tải hồ sơ minh chứng

#### Bước 6: Bổ sung các minh chứng để hoàn thiện hồ sơ (nếu thiếu minh chứng)

- Nhấn nút Thêm minh chứng để thực hiện tải lên các minh chứng
- Chọn loại minh chứng tương ứng và chọn file để tải lên
- Bấm nút dể tải lên và lưu minh chứng

| 3. CẬP NHẬT MINH CHỨNG                 |  |
|----------------------------------------|--|
| Cập nhật các minh chứng theo quy định. |  |

Thêm minh chứng

| π | Minh chứng                                                                                             | Tập tin                                            | Ghi<br>chú | Xóa |
|---|----------------------------------------------------------------------------------------------------|----------------------------------------------------|------------|-----|
| 1 | Học bạ 3 năm THPT                                                                                      | /DaiHoc/HS_2023/MHS_23210041_3_20230525150002.pdf  |            | ×   |
| 2 | Ảnh chân dung (4x6)                                                                                    | /DaiHoc/HS_2023/MHS_23210041_2_20230525150016.pdf  |            | ×   |
| 3 | Thẻ CCCD hoặc CMND                                                                                     | /DaiHoc/HS_2023/MHS_23210041_12_20230525150022.pdf |            | ×   |
| 4 | Bằng tốt nghiệp/Giấy xác nhận tốt nghiệp THPT (nếu đã có)                                              | /DaiHoc/HS_2023/MHS_23210041_1_20230525150029.pdf  |            | ×   |
| 5 | Giấy tờ chứng nhận ưu tiên (Đối tượng và khu vực ưu tiên)                                              | /DaiHoc/HS_2023/MHS_23210041_7_20230525150037.pdf  |            | ×   |
| 6 | Giấy chứng nhận kết quả phương thức xét tuyển (Tuyển thẳng, Ưu tiên xét tuyển, Kết quả<br>ĐGNL - ĐGTD) | /DaiHoc/HS_2023/MHS_23210041_13_20230525150045.pdf |            | ×   |
| 7 | Khác                                                                                                   | /DaiHoc/HS_2023/MHS_23210041_10_20230525150104.pdf |            | ×   |

#### Hình 9: Giao diện các minh chứng tải lên

### 3.4. Nộp lệ phí xét tuyển:

Thí sinh phải hoàn thành nộp lệ phí trên hệ thống thì nguyện vọng đăng ký mới hợp lệ; tải hướng dẫn nộp lệ phí như hình minh hoạ.

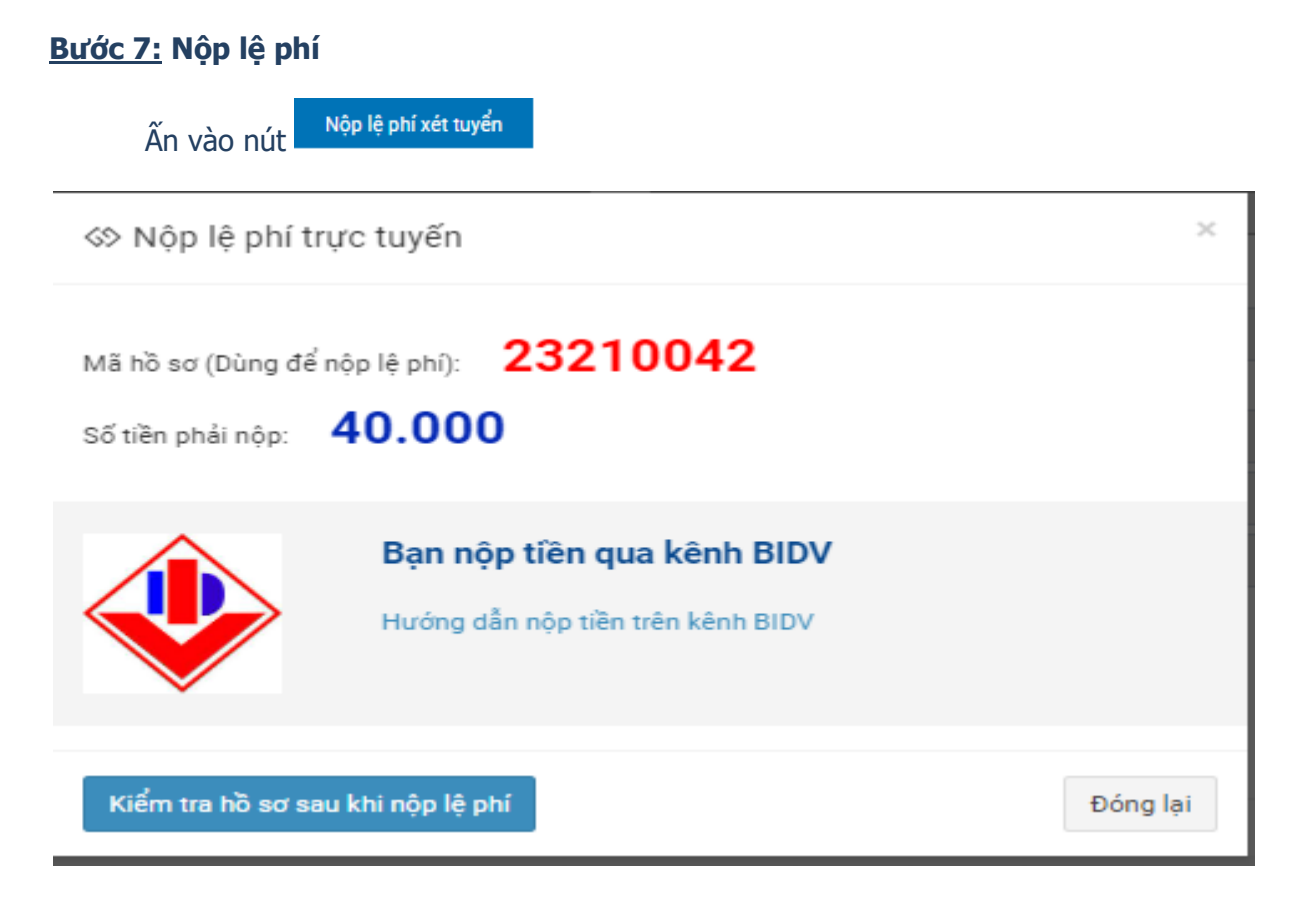

Hình 10: Thực hiện nộp lệ phí xét tuyển theo hướng dẫn

### 4. Danh sách cán bộ tư vấn và hỗ trợ thí sinh

- Số điện thoại và số zalo hỗ trợ thí sinh đăng ký xét tuyển tại:

<u>https://vinhuni.edu.vn/danh-sach-can-bo-tu-van-tuyen-sinh-dai-hoc-chinh-quy-</u> <u>truong-dai-hoc-vinh-nam-2023-c06.0110v0p0a129415.html</u>

- Thí sinh sử dụng camera của điện thoại để quét mã QR - core đến số điện thoại và số zalo cán bộ tư vấn tuyển sinh:

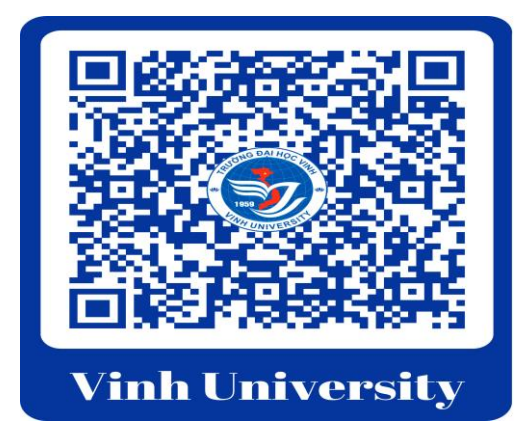

- Kênh tư vấn: https://www.facebook.com/daihocvinh182leduan

- Thông tin liên hệ: Phòng Đào tạo - Trường Đại học Vinh, địa chỉ: Số 182, đường Lê Duẩn, TP. Vinh, tỉnh Nghệ An, điện thoại: 0238.898 8989.